## EasyBadge – Portale per la gestione delle presenze degli studenti

L'obiettivo di questo documento è quello di descrivere le funzionalità principali del software EasyBadge, modulo della suite EasyAcademy per la gestione e controllo delle presenze degli studenti in aula. EasyBadge dialoga con l'applicazione mobile EasyApp della suite EasyAcademy, grazie alla quale lo studente registrerà la propria presenza alle lezioni.

Il documento descrive le funzionalità del software che le consentiranno di gestire in autonomia le varie fasi della rilevazione delle presenze degli studenti in aula.

Il link per accedere al sistema è il seguente:

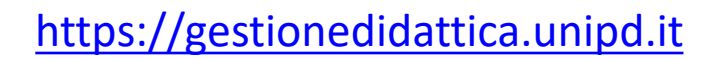

Da questo link potrà accedere alla pagina di easyAcademy . Cliccando su «Autenticazione Di Ateneo» potrà inserire le sue credenziali.

EasyAcademy

la suite informatica per le università

Accedi al sistema di gestione:

| Î | Autenticazione di Ateneo |                |  |
|---|--------------------------|----------------|--|
|   |                          | cosa significa |  |
|   | Autenticazione locale    |                |  |
|   |                          | cosa significa |  |

Nella pagina successiva potrà cliccare sulla voce «easybadge» per accedere al sistema

# EasyAcademy

## la suite informatica per le università

## Seleziona il modulo al quale vuoi accedere

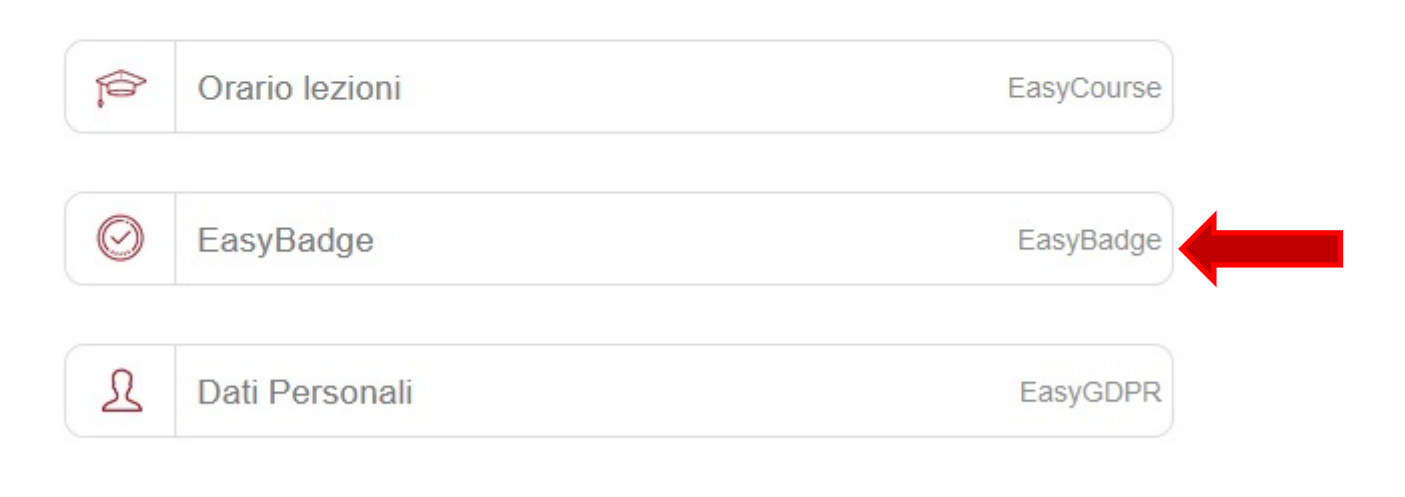

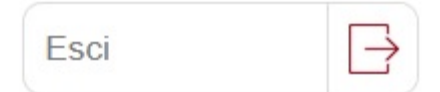

# **Gestione presenze**

Il livello **Gestione presenze** le consentirà di visualizzare e gestire tutti i corsi e integrati per i quali lei è stato associato come docente amministratore.

Questa sezione presenta tre sottolivelli:

Lezioni del giorno: elenco delle lezioni dei suoi corsi monitorati in EasyBadge e per i quali le lezioni si svolgono nella data odierna.

Corsi: elenco dei suoi corsi che sono oggetto della rilevazione delle presenze.

Integrati: elenco degli integrati associati ai suoi corsi.

## Lezioni del giorno

Subito dopo l'accesso, il sistema le mostrerà la pagina **Lezioni del giorno** che elenca le lezioni che lei dovrà svolgere nella giornata odierna.

← Giorno precedente (2019/10/02)

# Lezioni del 03/10/2019

| 10:00 - 12:00                                                                                                    |
|----------------------------------------------------------------------------------------------------|
| Economia e gestione delle imprese (cognomi M-Z)                                                                                                    |
| Aula: Aula Delta, CORSO IMPERO<br>Docenti: Michael Ballack<br>Codice: Y Crea codice                                                                                          |
| Numero timbrature registrate: 0 su 24 2 RICALCOLA                                                                                                    |
| Clicca su "Interrompi rilevazione"<br>per interrompere la rilevazione da<br>smartphone, segnare la lezione<br>come svolta e abilitare la<br>visualizzazione delle timbrature |
|                                                                                                    |

È possibile visualizzare altre giornate utilizzando i pulsanti "Giorno precedente" o "Giorno seguente".

Per ogni lezione lei visualizzerà una "box" all'interno della quale potrà effettuare delle operazioni di gestione

della specifica lezione.

Giorno seguente (2019/10/04) →

雦

Oggi

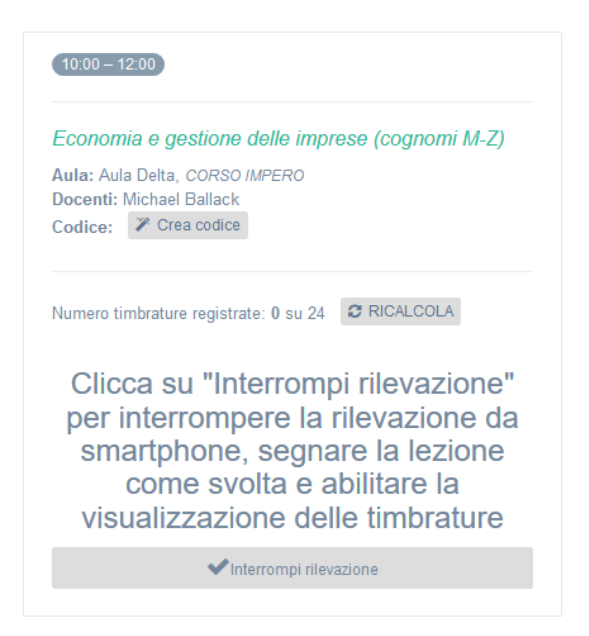

La box mostra il riassunto delle informazioni della lezione (orario, titolo, aula, docenti) e presenta varie voci operative:

 Crea codice
 : cliccando su questo pulsante verrà creato il codice della lezione da comunicare agli studenti. Dopo aver creato questo codice compariranno due pulsanti:

 Codice fullscreen e QRCode fullscreen.

 Il docente può scegliere quale dei due formati utilizzare. In entrambi i casi attraverso questi pulsanti è possibile proiettare il codice generato a tutto schermo nel caso si abbia accesso a EasyBadge con il pc collegato al videoproiettore dell'aula in cui si svolgerà la lezione

| 10:00 - 12:00                                                                                                    | (08:30-10:30)                                                                                                    |
|----------------------------------------------------------------------------------------------------|----------------------------------------------------------------------------------------------------|
| Economia e gestione delle imprese (cognomi M-Z)                                                                                                    |                                                                                                    |
| Aula: Aula Delta, CORSO IMPERO                                                                                                    | PNEUMOLOGIA (MOD. SMC 1) (Logistica Padova) - S1 -<br>ME1729^4                                                                                                    |
| Codice: Crea codice                                                                                                    | Aula: A gin.ost, CLINICA GINECOLOGICA E OSTETRICA Codice Docenti: FEDERICO REA, MIRKO MENEGOLO, PAOLO SPAGNOLO                                                            |
| della lezi                                                                                                    | one Codice fullscreen O QRcode fullscreen                                                                                                    |
|                                                                                                    | Numero timbrature registrate: 0 su 0 2 RICALCOLA                                                                                                    |
| Clicca su "Interrompi rilevazione"<br>per interrompere la rilevazione da<br>smartphone, segnare la lezione<br>come svolta e abilitare la<br>visualizzazione delle timbrature | Clicca su "Interrompi rilevazione" per<br>interrompere la rilevazione da smartphone,<br>segnare la lezione come svolta e abilitare la<br>visualizzazione delle timbrature |
| ✓Interrompi rilevazione                                                                                                    | ✓ Interrompi rilevazione                                                                                                    |
|                                                                                                    |                                                                                                    |

**Ricalcola numero timbrature** visualizzazione del numero di timbrature effettuate fino a quel momento. È possibile cliccare su questo pulsante in più occasioni durante la rilevazione affinché il dato sia completamente aggiornato. Il numero visualizzato può servire per effettuare un rapido controllo visivo per verificare che il numero di studenti che hanno timbrato corrisponda (a grandi linee) con il numero di studenti presenti in aula.

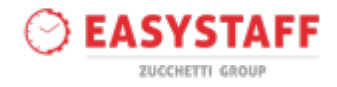

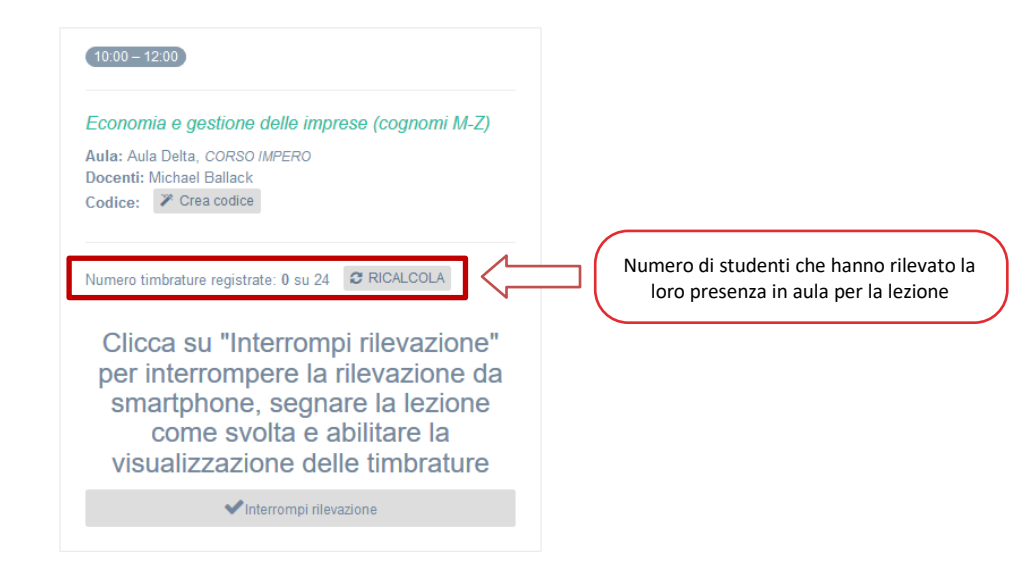

<u>Clicca su "Interrompi rilevazione" per interrompere la rilevazione da smartphone, segnare la lezione</u> <u>come svolta e abilitare la visualizzazione delle timbrature</u> il click sul pulsante "Interrompi rilevazione" consente di:

- Interrompere la procedura di rilevazione tramite smartphone da parte degli studenti; se questo pulsante non viene utilizzato il codice della lezione resterà valido fino all'orario di fine della stessa e gli studenti potranno continuare a rilevare la propria presenza a lezione.
- Visualizzare l'elenco degli studenti partecipanti al corso che non hanno ancora rilevato la propria presenza alla lezione con la possibilità di timbrare manualmente al posto loro in caso di necessità.
- Indicare la lezione come svolta, quindi sarà contabilizzata nelle percentuali della rilevazione degli studenti.

|                                                                                                    | 10:00 - 12:00                                                                                                    |
|----------------------------------------------------------------------------------------------------|----------------------------------------------------------------------------------------------------|
| 10:00 - 12:00                                                                                                    | Economia e gestione delle imprese (cognomi M-Z)                                                                                                    |
| Economia e gestione delle imprese (cognomi M-Z)<br>Aula: Aula Delta, CORSO IMPERO<br>Docenti: Michael Ballack<br>Codice: Crea codice                                         | Aula: Aula Delta, CORSO IMPERO<br>Docenti: Michael Ballack<br>Codice: PC3I0E Codice fullscreen                                                                |
|                                                                                                    | Numero timbrature registrate: 0 su 24                                                                                                    |
| Numero timbrature registrate: 0 su 24 27 RICALCOLA                                                                                                    | Non hanno ancora timbrato                                                                                                    |
| Clicca su "Interrompi rilevazione"<br>per interrompere la rilevazione da<br>smartphone, segnare la lezione<br>come svolta e abilitare la<br>visualizzazione delle timbrature | Giacomo Anguria     Timbra       Michele Anguria     Timbra       Sofia Banana     Timbra       Manuele Cocomero     Timbra       Leonardo Cotogno     Timbra |
| ✓Interrompi rilevazione                                                                                                    | Tutti gli studenti                                                                                                    |
| Pulsante per abilitare la visualizzazione<br>delle rilevazioni degli studenti alla lezione                                                                                   | � Riprendi rilevazione                                                                                                    |

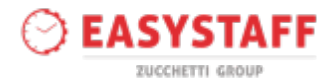

Inoltre grazie al pulsante "Interrompi rilevazione" potrà visualizzare il pulsante "Tutti gli studenti" che la porterà alla visualizzazione dell'elenco di tutti gli studenti; questo le consentirà di visualizzare lo stato complessivo delle timbrature per la lezione attuale ed eventualmente potrà gestire manualmente le timbrature degli studenti (aggiungere o eliminare la timbratura di uno studente).

| <b>Ti</b><br>Reg<br>Ore | Timbrature del 06/03/2018       Nuova timbratura         Regola frequenza: Regola 70%       Ore svolte: 02:00 |          |         |                       |                     |                   |  |  |  |
|-------------------------|----------------------------------------------------------------------------------------------------|----------|---------|-----------------------|---------------------|-------------------|--|--|--|
| ID                      | Matricola                                                                                                    | Cognome  | Nome    | Iscritto              |                     |                   |  |  |  |
| 107                     | 80406                                                                                                    | Anguria  | Giacomo | <ul> <li>✓</li> </ul> | Timbrature studente | 🗹 Timbra          |  |  |  |
| 49                      | 101841                                                                                                    | Anguria  | Michele |                       | Timbrature studente | Ritira timbratura |  |  |  |
| 61                      | 101481                                                                                                    | Banana   | Sofia   | ✓ [                   | Timbrature studente | Ritira timbratura |  |  |  |
| 70                      | 99070                                                                                                    | Cocomero | Manuele | E                     | Timbrature studente | 🗹 Timbra          |  |  |  |

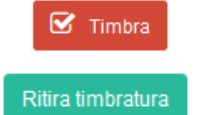

Aggiungi timbratura studente per la lezione

Elimina timbratura studente per la lezione

Nel caso in cui uno o più studenti presenti a lezione non avessero la possibilità di rilevare la propria presenza tramite l'applicazione mobile e inoltre non comparissero tra gli studenti già presenti nell'elenco dei partecipanti al corso, sarà possibile cercare uno studente cliccando sul pulsante "Nuova timbratura". Quest'operazione le consentirà di cercare uno studente tra quelli caricati in EasyBadge ma non associato al suo corso. Se lo studente non è presente nell'elenco degli studenti caricati contattare gli amministratori di EasyBadge.

| Studente *<br>Studente che effettua la timbratura<br>Lezione * | 26/09/2017 (09:30 – 13:30) | •       |
|----------------------------------------------------------------|----------------------------|---------|
|                                                                | Salva                      | Annulla |

#### Corsi

La sezione **Gestione presenze** » **Corsi** consente di visualizzare l'elenco dei corsi che sono oggetto di rilevazione delle presenze e per i quali lei è il docente titolare oppure ha il permesso di consultazione in quanto sono altri moduli dello stesso corso integrato a cui appartengono i suoi corsi.

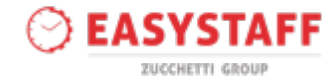

| Nome corso 🔻                                                                        | Codice 👻    | Docenti                               | Regola frequenza             | Stato corso |                                     |                  |
|-------------------------------------------------------------------------------------|-------------|---------------------------------------|------------------------------|-------------|-------------------------------------|------------------|
| Economia e gestione delle imprese (cognomi M-Z)<br>Integrato: Economia e sociologia | EG_703_2    | Ballack Michael<br>De Filippi Maria   | 70% a lezione con iscrizione | In corso    | Riepilogo presenze (22 studenti)    | 🋗 Lezioni (38) 🚺 |
| Storia dell'impresa                                                                 | EG_746_2_7  | De Filippi Maria<br>Gilardino Alberto | 70% a lezione con iscrizione | In corso    | Riepilogo presenze (20 studenti)    | 🛗 Lezioni (23) 🚺 |
| Demografia                                                                          | PRO013*2017 | De Filippi Maria<br>Gerrard Steven    | 70% a lezione con iscrizione | In corso    | Riepilogo presenze (19 studenti)    | 🛗 Lezioni (25) 🚯 |
| Sociologia della marginalita' e della devianza<br>Integrato: Economia e sociologia  | PRO102^2017 | Del Piero Alessandro                  | 70% a lezione con iscrizione | In corso    | Riepilogo presenze<br>(20 studenti) | 🛗 Lezioni (26) 🚺 |

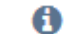

#### permette di visualizzare i dettagli del corso

L'elenco dei corsi presenta le seguenti informazioni:

Nome corso: nome del corso per il quale si richiede la rilevazione della presenza degli studenti in aula.

Nel caso in cui il corso sia stato associato ad un integrato il nome dell'integrato verrà visualizzato sotto il nome del corso (vedi capitolo Gestione presenze » Integrati di questa guida).

<u>Codice</u>: codice di riconoscimento del corso.

Docenti vista dei docenti associati a una o più lezioni del corso.

Regola frequenza: nome della regola di frequenza associata al corso.

<u>Stato corso</u>: stato di avanzamento del corso a seconda della data di svolgimento delle lezioni associate. Lo stato dei corsi può essere:

- Completato: tutte le lezioni del corso si sono svolte.
- o In corso: alcune lezioni del corso non si sono ancora svolte.
- Non iniziato: nessuna delle lezioni associate al corso si è svolta.

Riepilogo presenze: accesso alla visualizzazione complessiva delle presenze dello studente. Il sistema indica anche il numero di studenti che sono associati al corso e che hanno rilevato la presenza in almeno una delle lezioni del corso. Continuare la lettura di questo capitolo per ottenere informazioni più dettagliate sulle funzionalità di guesta sezione.

Lezioni: visualizzazione dell'elenco delle lezioni associate al corso e quindi per le quali sarà richiesta la timbratura dello studente per rilevare la propria presenza in aula. Il sistema indica anche il numero di lezioni che sono associate al corso. Continuare la lettura di questo capitolo per ottenere informazioni più dettagliate sulle funzionalità di questa sezione.

#### **Riepilogo presenze**

La sezione **Gestione presenze » Corsi » Riepilogo presenze** le consente di visualizzare l'andamento degli studenti del corso selezionato.

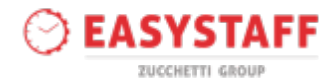

Nome corso 👻 Codice 👻 Regola frequenza Stato corso Economia e gestione delle imprese (cognomi M-Z) Integrato: Economia e sociologia Ballack Michael De Filippi Maria EG\_703\_2 70% a lezione con iscrizione In corso ۲ Riepilogo presenze Ezioni (38) A (22 studenti) De Filippi Maria Gilardino Alberto Storia dell'impresa EG\_746\_2\_7 70% a lezione con iscrizione In corso P R Lezioni (23) 6 (20 st nti) Demografia PRO013^2017 De Filippi Maria 70% a lezione con iscrizione In corso 🗐 Riep Lezioni (25) 0 presenze Gerrard Stever Sezione per la visualizzazione del Sociologia della marginalita' e della devianza PRO102^2017 Del Piero Alessandro 70% a lezione con iscrizione A (26)Integrato: Economia e soci riepilogo delle presenze degli studenti del corso con le relative timbrature

Cliccando sul link Riepilogo presenze il sistema mostrerà la pagina di visualizzazione delle schede che contengono le informazioni fondamentali del corso.

Dopo il click vengono mostrate alcune informazioni importanti come la regola di freguenza associata al corso, le ore svolte dal docente e le ore di lezione complessive dell'intero corso.

| Riepilogo presenze                                                              | ioni Dettagli corso                      |                                                 |                                       |
|---------------------------------------------------------------------------------|------------------------------------------|-------------------------------------------------|---------------------------------------|
| Riepilogo pre<br>Regola: 70% a lezione con isc<br>Integrato: Economia e sociolo | Senze Nuovi iscritti -<br>rizione<br>gia | Riassunto delle infor<br>del corso e dello stat | mazioni generali<br>co delle presenze |
| Ore docenti svolte 8:30                                                         | Ore lezione complessive 78:30            | Soglia frequenza per ottenimento certificato    | l tuoi studenti<br>22 su 22 studenti  |

All'interno della tabella con l'elenco degli studenti del corso vengono visualizzati, per ogni studente, alcuni dati fondamentali:

Ore presenza: numero totale di ore di presenza dello studente al corso.

% frequenza complessiva: percentuale di frequenza alle lezioni del corso. Questo dato viene calcolato in base alle ore di lezione complessive, alle timbrature dello studente e alla regola di freguenza associata al corso.

Stato frequenza i pallini colorati indicano se lo studente ha già raggiunto o ha ancora la possibilità di raggiungere la soglia minima di frequenza al corso. Questo dato viene calcolato in base alle timbrature dello studente, alle lezioni svolte dal docente e alla regola di frequenza associata al corso.

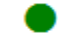

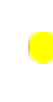

Lo studente ha raggiunto la soglia minima di frequenza al corso

Lo studente non ha ancora raggiunto la soglia minima di frequenza al corso ma potrebbe raggiungerla frequentando le lezioni non ancora svolte Lo studente non ha raggiunto la soglia minima di frequenza al corso e non potrà

raggiungerla nemmeno frequentando tutte le lezioni da svolgere

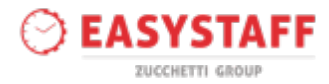

Iscritto (solo per i corsi con iscrizione) la spunta verde segnala che lo studente è correttamente iscritto al corso; è possibile eliminare l'iscrizione manualmente tramite il pulsante "Disiscrivi studente". Timbrature studente link per accedere al dettaglio delle timbrature dello specifico studente per ogni lezione del corso.

| Mostra | 20 v reco | rd        |            |              |                         |                          |                                                          |
|--------|-----------|-----------|------------|--------------|-------------------------|--------------------------|----------------------------------------------------------|
| ID     | Matricola | Cognome   | Nome       | Ore presenza | % frequenza complessiva | Stato frequenza          |                                                          |
| 35     | 98473     | Acerola   | Alessandro | 5:00         | 71.43%                  | Escludi dai partecipar   | Link per accedere al dettaglio<br>delle timbrature dello |
| 1      | 101484    | Agrumi    | Chiara     | 7:00         | 100.00%                 | Escludi dai partecipanti | studente per singola lezione                             |
| 107    | 80406     | Anguria   | Giacomo    | 4:00         | 57.14%                  | •                        | Timbra studente                                          |
| 66     | 99036     | Arancia   | Elia       | 4:00         | 57.14%                  | Escludi dai partecipanti | Timb Studente                                            |
| 83     | 98876     | Carambola | Sonia      | 5:00         | 71.43%                  | Escludi dai partecipanti | Timbrature studente                                      |

Questa tabella consente di capire a colpo d'occhio qual è lo stato di frequenza al corso degli studenti e quali studenti hanno frequentato abbastanza lezioni per poter partecipare all'esame. Consultando quindi questo livello, potrà verificare i nominativi degli studenti che hanno raggiunto la soglia minima di frequenza per il corso/modulo.

Cliccando sul link Timbrature studente potrà visualizzare il dettaglio delle timbrature degli studenti alle singole lezioni del corso.

Ricordiamo che questa pagina è accessibile anche dal livello **Studenti** dopo avere cliccato sull'icona "i" accanto al nome dello studente.

| Ore ( | di lezione seguite (<br>00 | dallo studente Ore d | i lezione già svolte da<br>DO | docente Durata totale 7:00 | COISO      | Pe<br>7     | rcentuale frequenza lezioni |
|-------|----------------------------|----------------------|-------------------------------|----------------------------|------------|-------------|-----------------------------|
|       |                            |                      |                               | (                          | Stato pres | senze stude | ente                        |
| ID    | Data                       | Inizio lezione       | Fine lezione                  | Durata lezione             | Svolta     | Seguita     | Distanza di timbratura      |
| 176   | 06/09/2017                 | 12:00                | 14:00                         | 02:00                      | ×          | ×           |                             |
| 174   | 28/08/2017                 | 10:00                | 12:00                         | 02:00                      | ×          | ×           |                             |
| 175   | 25/08/2017                 | 15:00                | 18:00                         | 03:00                      | ×          | ~           | Dettaglio                   |
| 116   | 17/05/2017                 | 14:30                | 16:30                         | 02:00                      | ×          | ×           | studente ad<br>ogni lezione |
| 115   | 16/05/2017                 | 09:30                | 11:30                         | 02:00                      | ×          | ×           | del corso                   |
| 114   | 10/05/2017                 | 14:30                | 16:30                         | 02:00                      | ×          | ×           |                             |
| 113   | 09/05/2017                 | 09:30                | 11:30                         | 02:00                      | ×          | × ,         | )                           |

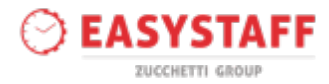

Sulla parte superiore della pagina può controllare l'andamento delle presenze dello studente, grazie a degli utili riepiloghi sulle presenze e la percentuale complessiva di frequenza; nella parte centrale della pagina è riportato il dettaglio delle timbrature dello studente per ogni singola lezione.

Grazie al menù a tendina il sistema le permetterà di visualizzare gli altri corsi ai quali è associato lo studente e per i quali potrà controllare le timbrature alle lezioni.

| Economia applicata | - | Seleziona corso |
|--------------------|---|-----------------|
| Statistica II      |   |                 |
| Economia applicata |   |                 |

In fine, da questo livello è possibile accedere alla visualizzazione complessiva delle presenze dello studente a tutti i corsi.

| Gestione | Presenze » Studenti » Timbratu | ure corso |                                                                                                    |
|----------|--------------------------------|-----------|----------------------------------------------------------------------------------------------------|
| Riepilo  | ogo presenze Timbrature        |           | Schede per la visualizzazione delle presenze e delle timbrature dello studente per tutti i corsi frequentati |
| Tim      | orature                        |           |                                                                                                    |
|          | Economia applicata             |           |                                                                                                    |
|          | continue applicate             |           |                                                                                                    |

Per accedere alla visualizzazione complessiva cliccare sulla scheda Riepilogo presenze in alto a sinistra della pagina.

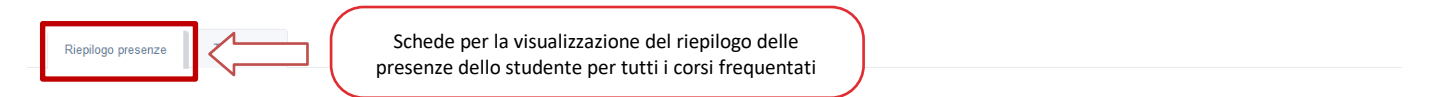

## Presenze ai corsi

| Corso                                                                                | Ore presenza      | Ore docenti svolte | Ore lezione complessive | Percentuale frequenza lezioni | Ottenimento certificato | Livello presenze |                     |
|--------------------------------------------------------------------------------------|-------------------|--------------------|-------------------------|-------------------------------|-------------------------|------------------|---------------------|
| Biologia applicata<br>Integrato: Prova integrato                                     | 2 ore e 0 minuti  | 40 ore e 0 minuti  | 90 ore e 0 minuti       | 2.22%                         | 70%                     | •                | Timbrature studente |
| Analisi geografica dell'italia<br>Integrato: DIRITTO E GEOGRAFIA AGRARIA DELL'ITALIA | 16 ore e 0 minuti | 20 ore e 0 minuti  | 20 ore e 0 minuti       | 80.00%                        | 70%                     | •                | Timbrature studente |
| Diritto agrario italiano<br>Integrato: INTEGRATO                                     | 7 ore e 0 minuti  | 7 ore e 0 minuti   | 7 ore e 0 minuti        | 100.00%                       | 70%                     | •                | Timbrature studente |
| Cambiamento e operazioni complesse d'impresa<br>Integrato: Prova integrato           | 2 ore e 0 minuti  | 6 ore e 0 minuti   | 6 ore e 0 minuti        | 33.33%                        | 70%                     | •                | Timbrature studente |
| Bilancio ifrs delle imprese e bilancio dei gruppi<br>Integrato: Integrato 1          | 5 ore e 30 minuti | 7 ore e 30 minuti  | 7 ore e 30 minuti       | 73.33%                        | 70%                     | •                | Timbrature studente |
| Clinica di diritto costituzionale<br>Integrato: INTEGRATO                            | 12 ore e 0 minuti | 16 ore e 0 minuti  | 18 ore e 0 minuti       | 66.67%                        | 70%                     | •                | Timbrature studente |
| Advanced mathematics<br>Integrato: Integrato 1                                       | 2 ore e 0 minuti  | 2 ore e 0 minuti   | 2 ore e 0 minuti        | 100.00%                       | 70%                     | •                | Timbrature studente |

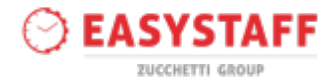

Il sistema presenta una schermata dalla quale visualizza i corsi ai quali ha partecipato lo studente con un riepilogo della presenza complessiva per ogni corso. I pallini colorati indicano il raggiungimento della soglia minima di presenza dello studente al corso.

Il link "Timbrature studente" riporta l'utente alla pagina Timbrature studente, da dove è possibile monitorare le singole timbrature alle lezioni di quel corso/modulo.

### Lezioni

La sezione **Gestione presenze » Corsi » Lezioni** le consente di visualizzare l'elenco delle lezioni del corso e la gestione delle timbrature degli studenti.

| Nome corso 🔫                                                                        | Codice 🔫    | Docenti                               | Regola frequenza             | Stato corso |                                       |
|-------------------------------------------------------------------------------------|-------------|---------------------------------------|------------------------------|-------------|---------------------------------------|
| Economia e gestione delle imprese (cognomi M-Z)<br>Integrato: Economia e sociologia | EG_703_2    | Ballack Michael<br>De Filippi Maria   | 70% a lezione con iscrizione | In corso    | Riepilogo presenze (22 studenti)      |
| Storia dell'impresa                                                                 | EG_746_2_7  | De Filippi Maria<br>Gilardino Alberto | 70% a lezione con iscrizione | In corso    | Riepilogo presenze (20 studenti)      |
| Demografia                                                                          | PRO013^2017 | De Filippi Maria<br>Gerrard Steven    | 70% a lezione con iscrizione | In corso    | Riepilogo presenze 🛗 Lezioni (25) 6   |
| Sociologia della marginalita' e della devianza<br>Integrato: Economia e sociologia  | PRO102^2017 | Del Piero Alessandro                  | 70% a lezione con iscrizione | In corso    | lezioni associate al corso in oggetto |

Cliccando sul link Lezioni il sistema permette di visualizzare una nuova pagina con l'elenco delle lezioni del corso.

## Lezioni del corso

| ID  | Giorno     | Inizio e fine<br>prenotazione | Aula e Sede                | Docenti          | Codice | Svolta |                               |                                          |
|-----|------------|-------------------------------|----------------------------|------------------|--------|--------|-------------------------------|------------------------------------------|
| 351 | 15/09/2017 | 09:00 - 10:30                 | Aula Delta<br>CORSO IMPERO | Michael Ballack  | JTKHD4 | ~      |                               |                                          |
| 350 | 15/09/2017 | 11:00 - 14:00                 | Aula Delta<br>CORSO IMPERO | Michael Ballack  | PNKDDH | ~      |                               |                                          |
| 288 | 26/09/2017 | 09:30 - 13:30                 | Aula Beta<br>CORSO IMPERO  | Maria De Filippi | WWPBNG | ~      | X Cancella timbratura docente | <br>Timbrature lezione<br>(2 timbrature) |
| 289 | 27/09/2017 | 13:30 – 15:30                 | Aula Alfa<br>CORSO IMPERO  | Maria De Filippi | 6AIWMX | ×      | ✔ Segna come svolta           | <br>Timbrature lezione<br>(0 timbrature) |
| 290 | 28/09/2017 | 09:30 - 11:30                 | Aula Alfa<br>CORSO IMPERO  | Maria De Filippi | I5HZDA | ×      | ✔ Segna come svolta           | <br>Timbrature lezione<br>(0 timbrature) |

Per ogni lezione potrà segnare la lezione come svolta e inoltre potrà visualizzare le timbrature degli studenti alla lezione. Lei è abilitato solamente alla gestione delle lezioni per le quali è stato indicato come docente.

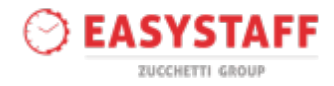

## Visualizzazione timbrature lezione

Per ogni lezione è possibile visualizzare e gestire manualmente le timbrature degli studenti cliccando sul link Timbrature lezione del livello **Gestione presenze » Corsi » Lezioni**.

## Lezioni del corso

| ID  | Giorno     | Inizio e fine<br>prenotazione | Aula e Sede                | Docenti          | Codice | Svolta | Accedere alla visualizzazione e gestione delle                   |
|-----|------------|-------------------------------|----------------------------|------------------|--------|--------|------------------------------------------------------------------|
| 351 | 15/09/2017 | 09:00 - 10:30                 | Aula Delta<br>CORSO IMPERO | Michael Ballack  | JTKHD4 | ~      | timbrature per la lezione                                        |
| 350 | 15/09/2017 | 11:00 - 14:00                 | Aula Delta<br>CORSO IMPERO | Michael Ballack  | PNKDDH | ~      |                                                                  |
| 288 | 26/09/2017 | 09:30 - 13:30                 | Aula Beta<br>CORSO IMPERO  | Maria De Filippi | WWPBNG | *      | Cancella timbratura docente Timbrature lezione<br>(2 timbrature) |
| 289 | 27/09/2017 | 13:30 – 15:30                 | Aula Alfa<br>CORSO IMPERO  | Maria De Filippi | 6AIWMX | ×      | Segna come svolta                                                |
| 290 | 28/09/2017 | 09:30 - 11:30                 | Aula Alfa<br>CORSO IMPERO  | Maria De Filippi | I5HZDA | ×      | Segna come svolta Timbrature lezione (0 timbrature)              |

Il sistema visualizza l'elenco degli studenti che hanno rilevato la loro presenza per una lezione del corso almeno una volta; per gli studenti che hanno correttamente effettuato la timbratura per la lezione in considerazione il sistema indica:

Dati studente matricola, nome e cognome dello studente.

**Iscritta** presente solamente nel caso di corsi a iscrizione. La spunta verde sarà presente solamente per gli studenti iscritti correttamente al corso.

Timbrature studente link che mostra la pagina da dove è possibile controllare le presenze di ogni studente ai singoli corsi e alle singole lezioni. Questa pagina è raggiungibile anche dai livelli **Gestione** presenze » Riepilogo presenze » Timbrature studente e Studenti.

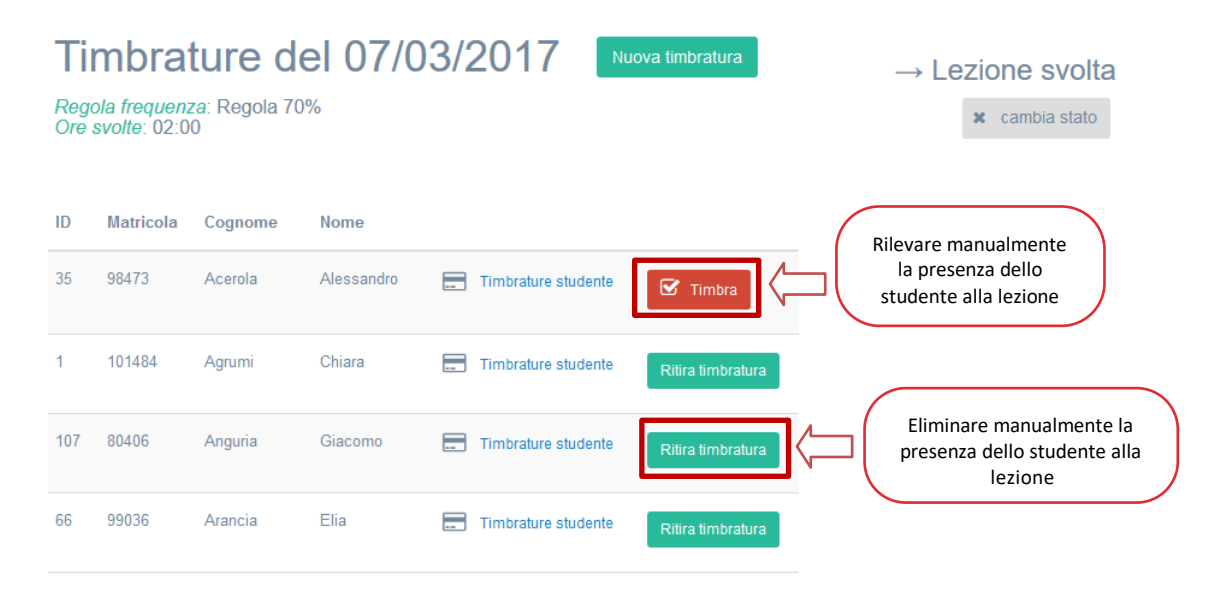

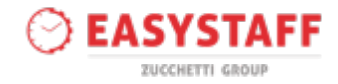

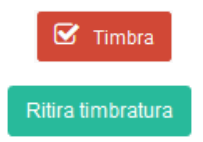

Aggiungi timbratura studente per la lezione

Elimina timbratura studente per la lezione

## Segnalazione delle lezioni "svolte"

Ricordiamo che è necessario segnalare le lezioni come "svolte" affinché le timbrature degli studenti vengano prese in considerazione per il calcolo della percentuale di presenza.

In tal senso, cliccare sul link "Segna come svolta" per ogni lezione del corso effettivamente svolta nel livello Lezioni oppure all'interno di ogni singola lezione.

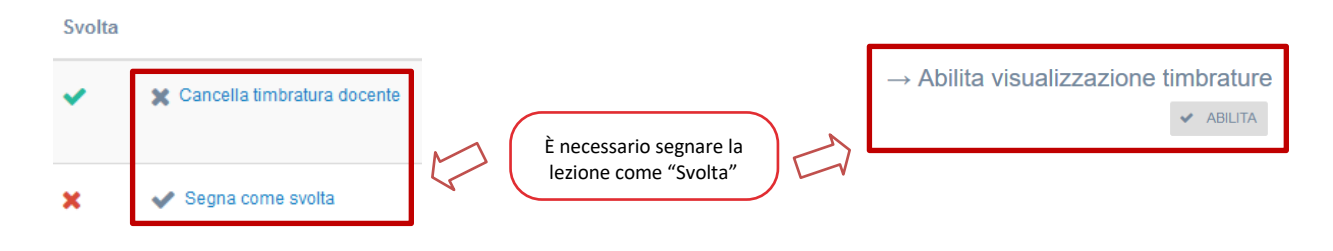

## Creazione del codice della lezione

Affinché gli studenti possano rilevare correttamente la loro presenza tramite l'applicazione mobile è necessario creare il codice univoco di riconoscimento della specifica lezione che lei come docente comunicherà agli studenti presenti a lezione.

Per poter procedere con la creazione del codice è possibile creare ogni singolo codice manualmente cliccando sul pulsante Crea codice.

## Lezioni del corso

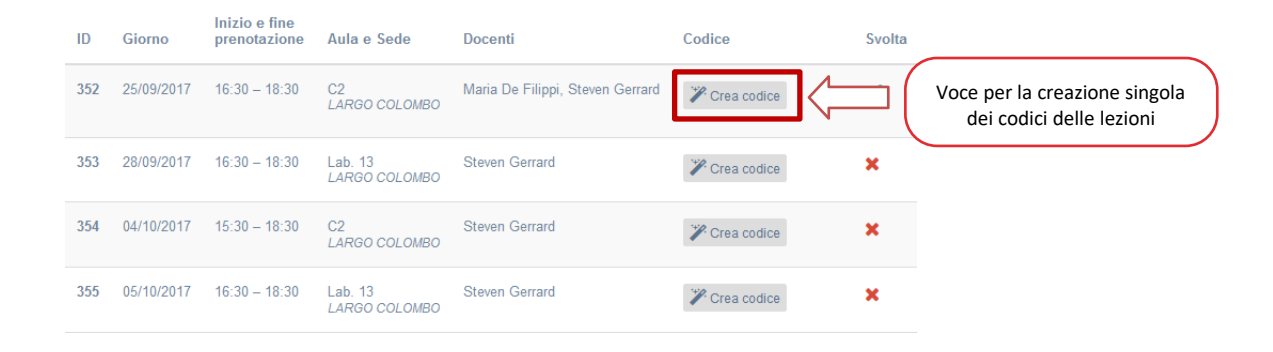

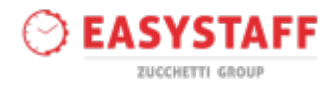

### Integrati

La sezione Gestione presenze » Integrati le consente di visualizzare e gestire l'elenco dei corsi integrati creati

in EasyBadge.

| Integrato 🔻                                                                                                    | Regola frequenza            | Stato    | Riepilogo presenze |   |
|----------------------------------------------------------------------------------------------------|-----------------------------|----------|--------------------|---|
| ECONOMIA E SOCIOLOGIA<br>→ Economia e gestione delle imprese (cognomi M-Z) (22)<br>→ Sociologia della marginalita' e della devianza (20) | 50% con media ponderata     | In corso | Riepilogo presenze | 0 |
| <ol> <li>permette di visualizzare</li> </ol>                                                                                             | i dettagli del corso integr | ato      |                    |   |

## **Dettagli integrato**

Cliccando sul nome dell'integrato è possibile visualizzare l'andamento delle presenze degli studenti per l'intero

corso integrato.

| Integrato 🔻                                                                                                    | Rego                                                          | ola frequenza      | Stato    | Riepilogo presenze   |   |
|----------------------------------------------------------------------------------------------------|---------------------------------------------------------------|--------------------|----------|----------------------|---|
| ECONOMIA E SOCIOLOGIA<br>→ Economia e gestione delle imprese (cognomi M<br>→ Sociologia della marginalita' e della devianza (20 | Sezione per la visualizzazione<br>dei dettagli dell'integrato | on media ponderata | In corso | 🞒 Riepilogo presenze | 0 |

Cliccando sul link Riepilogo presenze il sistema mostra la pagina di visualizzazione delle schede che contengono le informazioni fondamentali dell'integrato:

Stato dell'integrato indica se l'integrato è ancora in corso (ci sono lezioni nel futuro) oppure se è già completato.

Corsi associati corsi che fanno parte dell'integrato.

Docenti con permesso di modifica docenti associati all'integrato che quindi possono visualizzare i

dettagli dell'integrato e le presenze degli studenti.

Regola di frequenza: regola applicata all'integrato.

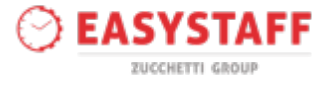

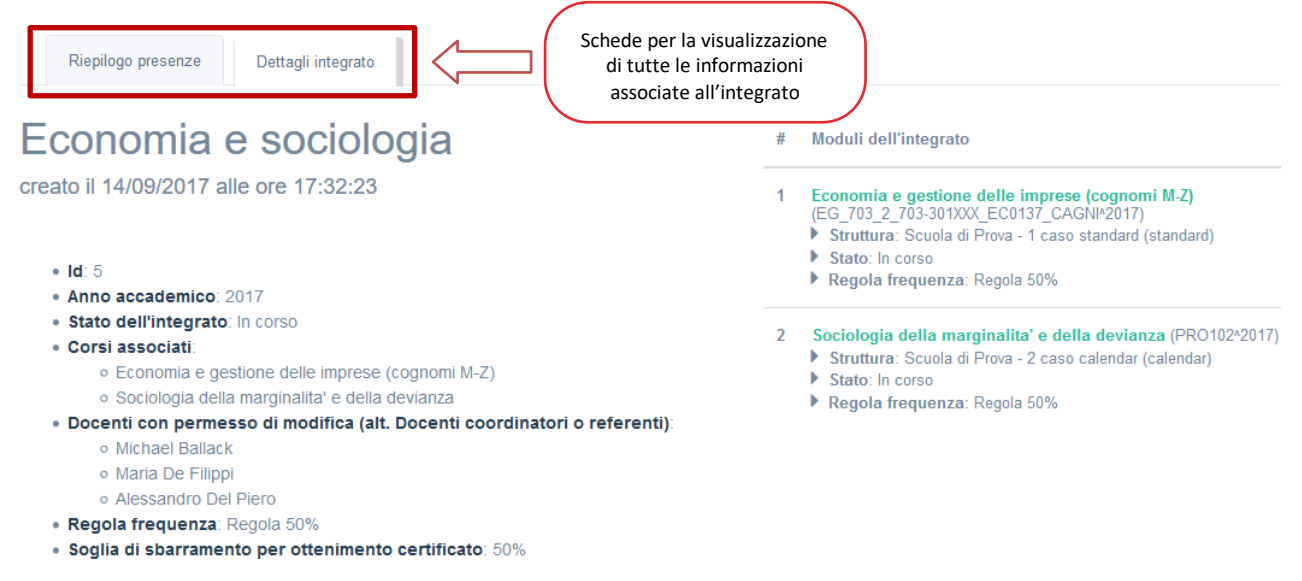

## Riepilogo presenze

La sezione **Riepilogo presenze** consente di visualizzare l'andamento delle presenze degli studenti per l'intero

corso integrato.

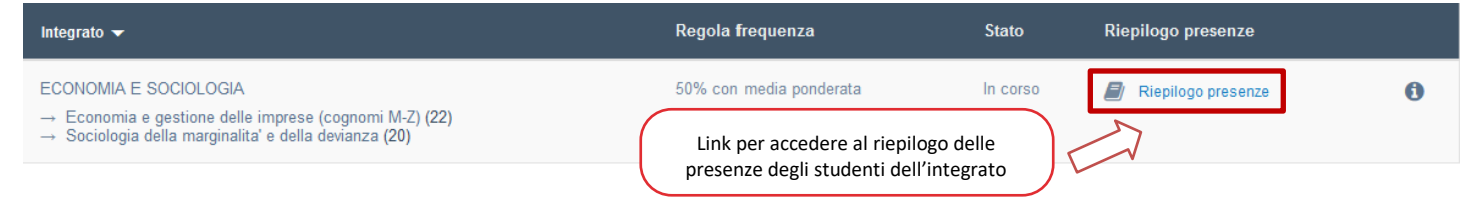

Dopo il click su questo link, il sistema mostra la tabella con l'elenco degli studenti dell'integrato. Per ogni studente il sistema indica la percentuale di frequenza ad ogni corso/modulo dell'integrato e la percentuale di frequenza per l'integrato.

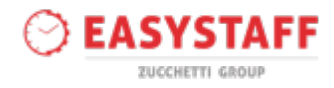

|                      |                           | Legenda                                                                                |                       |                                                            |                                      |  |
|----------------------|---------------------------|----------------------------------------------------------------------------------------|-----------------------|------------------------------------------------------------|--------------------------------------|--|
| Riepilogo presenze   |                           | Colonne corso                                                                          |                       | Colonna integrato                                          |                                      |  |
|                      |                           | PRESENZA CORSO NON R                                                                   | ILEVATA               | PRESENZA INTEGRA                                           | PRESENZA INTEGRATO NON CALCOLABILE O |  |
| Regola: 50% con medi | a ponderata               | O STUDENTE NON ISCRITTO                                                                |                       | NON DEFINITIVA (es. alcuni moduli sono ancora in<br>corso) |                                      |  |
|                      |                           | <ul> <li>PRESENZA CORSO INSUFFICENTE (soglia<br/>richiesta irraggiungibile)</li> </ul> |                       | O ISCRIZIONI AI MODULI NON COMPLETATE                      |                                      |  |
|                      |                           | PRESENZA CORSO BASSA (soglia ancora                                                    |                       | PRESENZA INTEGRATO INSUFFICENTE                            |                                      |  |
|                      |                           | raggiungibile)                                                                         |                       | PRESENZA INTEGRATO SUFFICIENTE                             |                                      |  |
|                      |                           | PRESENZA CORSO SUFFIC                                                                  | CIENTE                |                                                            |                                      |  |
| Studente             | Clinica di diritto costit | uzionale                                                                               | Diritto agrario itali | ano                                                        | INTEGRATO                            |  |
| Alessandro Acerola   | 66.67%                    | di 18 ore e 0 minuti                                                                   | 71.43%                | di 7 ore e 0 minuti                                        | 68.00%                               |  |
| Chiara Agrumi        | 66.67%                    | di 18 ore e 0 minuti                                                                   | 100.00%               | di 7 ore e 0 minuti                                        | 76.00%                               |  |
| Giacomo Anguria      |                           | di 18 ore e 0 minuti                                                                   | 57.4494               | di 7 ore e 0 minuti                                        | 40.00%                               |  |

di 18 ore e 0 minuti

di 18 ore e 0 minuti

di 18 ore e 0 minuti

di 18 ore e 0 minuti

57.14%

71.43%

28 57%

42.86%

di 7 ore e 0 minuti

di 7 ore e 0 minuti

di 7 ore e 0 minuti

di 7 ore e 0 minuti

60.00%

64.00%

68.00%

40.00%

Lo studente ha raggiunto la soglia minima di frequenza al corso/integrato Lo studente non ha ancora raggiunto la soglia minima di frequenza al corso ma potrebbe raggiungerla frequentando le lezioni non ancora svolte (solo per i corsi) Lo studente non ha raggiunto la soglia minima di frequenza al corso/integrato e non potrà raggiungerla nemmeno frequentando tutte le lezioni da svolgere La presenza non è rilevata (per i corsi) oppure la presenza non è calcolabile

Questa tabella consente di capire a colpo d'occhio qual è lo stato di frequenza degli studenti all'integrato e quali studenti hanno frequentato un numero di lezioni sufficiente per poter partecipare all'esame. Consultando questo livello, lei potrà verificare i nominativi degli studenti che hanno raggiunto la soglia minima di frequenza per l'intero integrato, senza perdere di vista la percentuale della frequenza ai singoli corsi.

perché le lezioni ai moduli non sono ancora finite (per gli integrati)

Solo quando tutte le lezioni di tutti i corsi dell'integrato saranno finite la colonna corrispondente all'integrato mostrerà i pallini colorati (verdi se la soglia minima è stata raggiunta e rossi se non è stata raggiunta) per indicare se lo studente ha partecipato complessivamente ad un numero di lezioni sufficiente.

Elia Arancia

Mara Cedro

Bruno Ciliegio

Sonia Carambola

66.67%

66.67%

44 44%

66.67%

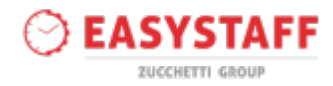

# Studenti

Il livello **Studenti** consente all'utente di visualizzare l'elenco degli studenti che dovranno seguire dei corsi a frequenza obbligatoria.

| Matricola 🔫 | Cognome 🔻   | Nome 🔻     | Codice fiscale 🔻 | Numero badge 🔻 |   |
|-------------|-------------|------------|------------------|----------------|---|
| 98473       | Acerola     | Alessandro | DRSLSN96M13F839R |                | 0 |
| 101484      | Agrumi      | Chiara     | LBRCHR96R56F257G |                | 0 |
| 101834      | Albicocca   | Giovanni   | GVLGNN95R05F240L |                | 0 |
| 98437       | Albicocco   | Martina    | BRTMTN96S70F257T |                | 0 |
| 98811       | Alchechengi | Giulia     | CSLGL196D441462Q |                | 6 |

#### 0

## permette di visualizzare il riepilogo presenze e timbrature dello studente ai vari corsi

E' consentita la visualizzazione del riepilogo delle presenze dello studente ai corsi frequentati cliccando sull'icona "i"; il sistema porta l'utente ad una pagina dalla quale è possibile controllare le presenze di ogni singolo studente ai diversi corsi ai quali era iscritto oppure per i quali è stata rilevata una timbratura. Per maggiori informazioni consultare il capitolo Gestione presenze » Riepilogo presenze di questa guida.

# Riferimenti

# Medicina e Chirurgia

<u>Carmela Lacquaniti</u> presenzestudenti.medicinachirurgia@unipd.it 049-8212095 Cell. 335 - 8767623